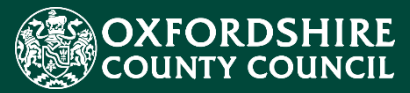

# EARLY YEARS Oxfordshire Establishment Portal – Maintaining your 'Live register' for Schools & Academies

# **Table of Contents**

|    |                     |                                                         | 1    |  |  |  |  |
|----|---------------------|---------------------------------------------------------|------|--|--|--|--|
| 1. | Estat               | olishment Portal Signing in                             | 3    |  |  |  |  |
| 2. | Reviewing Dashboard |                                                         |      |  |  |  |  |
| 3  | Edi                 | t Funding Details                                       | 6    |  |  |  |  |
|    | 3.1                 | Parent / Guardian Details                               | 7    |  |  |  |  |
|    | 3.2                 | Funding Eligibility Checks – 2YO & Working parent Hours | 8    |  |  |  |  |
|    | 3.3                 | Attendance Details                                      | . 10 |  |  |  |  |
|    | 3.4                 | Early Years Pupil Premium - EYPP (for all ages)         | . 11 |  |  |  |  |
|    | 3.5                 | SEN Inclusion Funding                                   | . 13 |  |  |  |  |
|    | 3.6                 | Disability Access Funding                               | . 14 |  |  |  |  |
|    | 3.7                 | Categories                                              | . 14 |  |  |  |  |

.

# 1. Establishment Portal Signing in

Once on the logon page – select Login to school's portal link

|                             |                                                              | Home Your account         |
|-----------------------------|--------------------------------------------------------------|---------------------------|
| Welcome to the              | e schools portal                                             |                           |
| Login                       | Help & funding                                               | Attendance & Exclusions   |
| 盦                           |                                                              | <b>(</b>                  |
| Login to the schools portal | Make a request for SEN panel funding or<br>inclusion support | Make a referral to the LA |

From the Secure login – step1 screen under Existing users - Enter your registered email and password and Click Submit

| CONFORDSHIRE                                                                                                    |                                                                                    |
|----------------------------------------------------------------------------------------------------|------------------------------------------------------------------------------------|
| Secure login - step 1                                                                                                  |                                                                                    |
| New to Establishment Portal? Register for an account here or use<br>Already using Establishment Portal? Sign in below. | e the button below.                                                                |
| Existing users<br>Email                                                                                                | New users<br>If you're new to Establishment Portal, sign<br>up for an account here |
| Password                                                                                                    | Register for new account                                                           |
| Please enter your password                                                                                             |                                                                                    |
| For additional security, we will confirm your account by sending an authentication code to your<br>email address.      |                                                                                    |

The portal will send a verification code to the email supplied to confirm the email is valid. If you can't find this email, it may be in your spam/junk email folder. If you can't find this email, please check your spam/junk email folder. If you have not received

the email containing the code, use the <u>Please send me a new code</u> to get the code sent again. It might also be worth clicking on cancel to return to Step 1 and check the email supplied is correct and repeat the steps. Access the email to copy the code sent and paste/type it into the box below.

Here is a sample email that will be received with the 8 digits code.

| Jear Provider Training Example,                                                                       |       |
|----------------------------------------------------------------------------------------------------|-------|
| hank you for using Establishment Portal. Please enter the following code on the email verific<br>age: | ation |
| <u>Digit Code</u>                                                                                     |       |
| Kind regards                                                                                          |       |
| stablishment Portal                                                                                   |       |

Enter the code from the email and click on Finish.

| Secure login - step 2                                                                                                    |                                                      |
|----------------------------------------------------------------------------------------------------|------------------------------------------------------|
| We have just sent you an email to confirm your account. Please enter the code this contains below.  If you can't find this email, it may be in your spamijunk email folder.  Code  Finish Cancel  Please send me a new code | Please enter the verification code that we sent you. |

# 2. Reviewing Dashboard

Once you have logged into your Establishment Portal account, you will see the Dashboard for your setting. If this is not visible, please contact the Early Education Funding Team to review your account.

The Dashboard shows:

- if a message is available- These expire after 2 weeks.
- information about submissions past and future
- a summary of the ages and number of children on your Live Register
- online eligibility check buttons for a quick check outside of the Live Register
- Please note from April 2024 if you are checking a 2-year-old working parent code then press
   Age / Eligibility Checks
   If you are wanting to complete an assisted application for a parent who is claiming specific benefits, then click
   2 Year Old Application

| Da | ashboard                   |           |                                                                            |                              |                            |  |
|----|----------------------------|-----------|----------------------------------------------------------------------------|------------------------------|----------------------------|--|
|    |                            |           |                                                                            |                              | View Messages (0) Refresh  |  |
| Ŷ  | Estimates and Headcounts   |           |                                                                            |                              |                            |  |
|    | An Estima<br>A Headcou     | ate for s | Summer term can be submitted from (<br>Summer term can be submitted from ' | 13-Apr-2024.<br>13-May-2024. |                            |  |
| ¥  | Disadvantaged 2 year olds  | ¥         | 2 year olds Working Parent<br>1                                            | ¥                            | 3 year olds<br>O           |  |
| ¥  | 4 year olds<br>1           |           | Ť                                                                          | Total Children               |                            |  |
| Ť  | Requested / Receiving EYPP | Ť         | Requested / Receiving DAF                                                  | Treceiving                   | Working Parent Entitlement |  |
| 2  | Online Eligibility Checks  |           |                                                                            |                              |                            |  |
|    | Age / Eligibility Checks   |           |                                                                            | 2 Year Old Appl              | ication                    |  |

Before starting the Headcount Submission wizard, please review the Dashboard and the Live Register.

The Live Register:

- is a record of government funded children that are *currently* attending. It appears as a list of children
- has child data migrated overnight on to it from your school MIS system
- should be checked regularly and kept up to date so only children currently attending appear on it
- is separate from the headcount submission essentially this is your register
- is the basis for what appears on the headcount submission

As a school or academy, your Live Register will be populated from your management Information system (MIS). This may be Integris / Arbour or similar. You will therefore need to make sure your school system is up to date before the headcount with child's details, address, UPN and nursery year group. Below is a crib sheet of the DOB ranges which provides you a breakdown of which NCY to choose in your system. This crib sheet will be updated annually.

| _ |            |                   |            |            |          |        |                  |
|---|------------|-------------------|------------|------------|----------|--------|------------------|
|   |            |                   |            |            | Age @ yr |        |                  |
|   |            |                   |            |            | start as | age    |                  |
|   |            |                   | Oldest     | Youngest   | at 1st   | during |                  |
|   |            | NCY               | DOB        | DOB        | Sept     | year   |                  |
|   | Dro School | E1 -4 on *LA      | 01/09/2022 | 31/08/2023 | 0        | 1      | Pro School       |
|   | FIE-SCHOOL | E2 -3 on *LA      | 01/09/2021 | 31/08/2022 | 1        | 2      | Fie-School       |
|   | Foundation | F3 (N1) -2 on *LA | 01/09/2020 | 31/08/2021 | 2        | 3      |                  |
|   | Foundation | F2 (N2) -1 on *LA | 01/09/2019 | 31/08/2020 | 3        | 4      | Foundation Stage |
|   | Stage      | F1 (R) 0 on *LA   | 01/09/2018 | 31/08/2019 | 4        | 5      |                  |
|   | K C4       | 1                 | 01/09/2017 | 31/08/2018 | 5        | 6      | K 61             |
|   | NSI        | 2                 | 01/09/2016 | 31/08/2017 | 6        | 7      | N31              |

Once these changes are made in your school system, please wait 24 hours before they migrate onto your Live Register on the Establishment portal. Please note, OCC must complete a manual matching task for students that are already known to us if there is a data conflict such as change in DOB, so this may take longer to process. Please do email <u>earlyeducation@oxfordshire.gov.uk</u> if you find the child/ren do not appear after 48 hours. Please do not leave it until the week of the headcount to do this. We advise checking the Live register at the beginning of each term.

If you change over MIS or are due to then we ask you to let us know about this prior to the start of a new term. This is because it will require a new set up to make sure the data comes through. When the child is on the Live Register, you will then need to add funding detail, such as Universal hours, Extended Hours (30 hours), EYPP, DAF and, if applicable, 2-year-old funding. **Please note hours will NOT populate from your school's system, it is just the basic demographics of the children that is transferred, all hours will need to be reviewed and amended if necessary.** 

Working parent entitlement: Make sure the guardian details are added in the child's

details area of the 'Live register' and then click . Refer to our termly working parent entitlement checks Guidance here Forms and guidance notes Oxfordshire County Council for more information on dates that will be eligible for each Term.

| ٢ | Working Parent Entitlement | Check Eligibility for Working Parent Entitlement | Thi<br>par | is should only be th<br>rent. | ne parent/guardi | an(s) living in the | e household of | f the child as d | leclared to HMRC | and may not necessarily be the chi | ld's biological |
|---|----------------------------|--------------------------------------------------|------------|-------------------------------|------------------|---------------------|----------------|------------------|------------------|------------------------------------|-----------------|
| L |                            |                                                  |            | Name                          | DOB              | Contact No.         | NI No.         | NAAS No.         | 30 Hour Code     | Consent to EYPP check              |                 |

# 3 Edit Funding Details

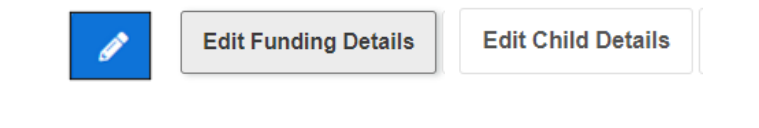

This section is made up of 6 parts: Parent / Guardian Details Funding Eligibility Checks Attendance Details Early Years Pupil Premium DAF Categories

#### 3.1 Parent / Guardian Details

• Click into the child's row on the Live Register or click the pencil symbol

on the right-hand side of the child's row. You must add these if you would like to claim EYPP or working parent entitlement. This detail does not populate from your MIS.

• This section will allow you add or change details of the Parent/Guardian.

|        | Parent / Guardian Details                                                                                                    |         |             |        |          |              |                       |  |  |  |
|--------|----------------------------------------------------------------------------------------------------|---------|-------------|--------|----------|--------------|-----------------------|--|--|--|
| 1<br>F | This should only be the parent/guardian(s) living in the household of the child as declared to HMRC and may not necessarily be the child's biological<br>parent. |         |             |        |          |              |                       |  |  |  |
|        | Name                                                                                                    | DOB     | Contact No. | NI No. | NAAS No. | 30 Hour Code | Consent to EYPP check |  |  |  |
|        |                                                                                                    |         |             |        |          |              |                       |  |  |  |
|        |                                                                                                    |         |             |        |          |              |                       |  |  |  |
|        | Add G                                                                                                    | uardian |             |        |          |              |                       |  |  |  |

o Click Add Guardian to enter Parent/Guardian Details on the screen that

follows. Enter all the details as appropriate and click on OK to save the detail. You can also consent to EYPP check here, add NI number and working parent entitlement code as necessary.

• Please note any details entered as part of any Eligibility check will be

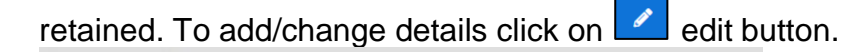

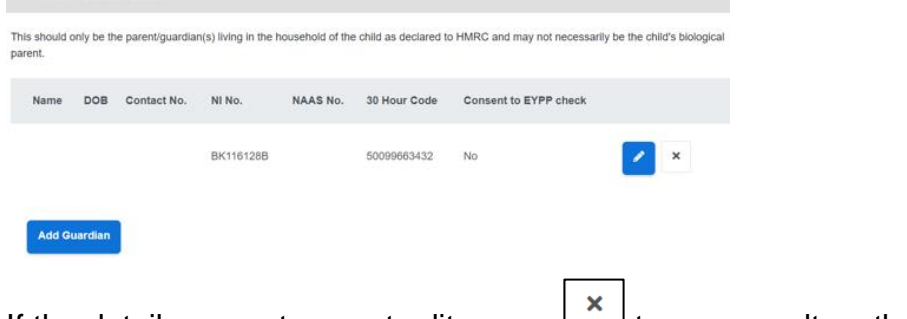

 $\circ$  If the details are not correct edit or use  $\square$  to remove altogether.

| Parent/Guardian   | Details               |   |
|-------------------|-----------------------|---|
| r archiv Guardian |                       | × |
| Forename*         | Parent2               |   |
| Surname*          | Training Example      |   |
| Contact Number    |                       |   |
| Date Of Birth     | 01-01-1990 🛍          |   |
| NI Number 🚱       | AB112233C             | ] |
| NASS Number 📀     |                       |   |
|                   | Consent to EYPP check |   |
| 30 hour code      |                       |   |
|                   | ок                    |   |
|                   | Cancel                |   |

• All guardians added will be listed in this section.

| Name                        | DOB             | Contact No. | NI No.    | NAAS No. | 30 Hour<br>Code | Consent to EYPP<br>check |   |
|-----------------------------|-----------------|-------------|-----------|----------|-----------------|--------------------------|---|
|                             |                 |             | BK116128B |          | 50099663432     | No                       | × |
| Parent2 Training<br>Example | 01-Jan-<br>1990 |             | AB112233C |          |                 | Yes                      | × |

# 3.2 Funding Eligibility Checks – 2YO & Working parent Hours

- Depending on the age of the child this section will allow you to complete one of 2 funding checks. You will only see the relevant checks for the relevant age dependant on the DOB you have entered.
- 2-Year-Old Funded entitlement refers to 2 Year Olds whose families might be in receipt of specific benefits or for other non-economic reasons. <u>Click here for</u> <u>criteria</u>
- 2. Working Parent Entitlement (otherwise known as Working Families Entitlement) for families of children:
  - - 9 months (from September 2024, the term after they turn 9 months)
  - - 2-year-olds (from April 2024, the term after they turn 2)
  - - 3&4-year-olds now and ongoing. This will be for the extended hours.
  - o Click here for the criteria
  - Click on the relevant check for that family. Where a child is 2, from April 2024 there are 2 sets of criteria (as mentioned above). We advise all providers to offer the first criteria below as once applied for and found eligible there will be no reconfirmation needed by the parents. You cannot claim 15 hours for each entitlement for 2-year-olds.

|   | Funding Eligibility Checks                                                                                                    |                                                                                                    |                                                                                                    |                         |
|---|----------------------------------------------------------------------------------------------------|----------------------------------------------------------------------------------------------------|----------------------------------------------------------------------------------------------------|-------------------------|
|   | Two Year Old Funded Entitlement                                                                                                    | Check Eligibility for 2 Ye                                                                                            | sar Old Funding                                                                                          |                         |
|   | Working Parent Entitlement                                                                                                    | Check Eligibility for Wo                                                                                              | king Parent Entitlement                                                                                  |                         |
| 0 |                                                                                                    |                                                                                                    |                                                                                                    |                         |
|   |                                                                                                    | Funding Age: 2 year old                                                                                               |                                                                                                    |                         |
| 0 | Clicking on                                                                                                    | Two Year Old Funded Entitlement                                                                                       | This child is not eligible to claim 2 year funding entitlement. Check Eligibility for 2 Year Old Funding | will open the following |
|   | information                                                                                                    | box:                                                                                                    |                                                                                                    |                         |
|   | Two Year Old Application                                                                                                    | n Details                                                                                                    |                                                                                                    |                         |
|   | Please select from the following options;<br>Does the Parent / O Yes<br>Guardian have a 2 * No<br>Year Old Application<br>Reference Number<br>from Oxfordshire<br>County Council? |                                                                                                    |                                                                                                    |                         |
|   | Select a guardian to carry out the 2 year of                                                                                                    | d funding check below.                                                                                                |                                                                                                    |                         |
|   | Do not carry out an eligibility check unless<br>consenting to their details being verified wit<br>(DWP), Her Majesty's Revenue and Custor                                         | you hold a signed mandate from the pare<br>th records held by the Department for Wo<br>ms (HMRC) and the Home Office. | ent / guardian(s)<br>rrk and Pensions                                                                    |                         |
|   | Check for '2 Year Old O Yes<br>Funding' Eligibility ® No                                                                                                    |                                                                                                    |                                                                                                    |                         |
|   |                                                                                                    |                                                                                                    |                                                                                                    |                         |

- If the parent has already applied and given you a code in the following format XX-XXXX-XXXX then press yes to the first question.
- You will then be asked to input the code you have already been given by the parent. Remember this needs to be in format XX-XXXX-XXXX. The code and name of child you have added to the live register must match the original applications – including First and Middles names. Please do check with the funding team if you receive a false result as it could be a difference in the name of the application.

| Two Year Old Ap                           | plication Details                                                |                     |
|-------------------------------------------|------------------------------------------------------------------|---------------------|
|                                           |                                                                  |                     |
| Please select from the follow             | ing options;                                                     |                     |
| Does the Parent /                         | • Yes                                                            |                     |
| Guardian have a 2<br>Year Old Application | ○ No                                                             |                     |
| Reference Number                          |                                                                  |                     |
| from Oxfordshire                          |                                                                  |                     |
| Enter the reference number a              | and date that proof of eligibility was seen below (all fields MI | IST he filled in)   |
| Deference No. 0                           | and date that proof of englosity was seen below (all reads with  | Jot be filled iff). |
| Reference No.                             |                                                                  |                     |
|                                           |                                                                  |                     |
| Proof Seen 🥝                              | dd-mm-yyyy                                                       | *                   |
| Ok Close                                  |                                                                  |                     |

 If the parent has not given you a code, then you will need to run a check for the first time. To do this click no to the first question. You must make sure you have added a parent in the parent / carer details area. The check will be looking at the parents DOB, Parents NI number and the first 3 letters of the parents' surname. If it is a match and the parents are eligible you will be able to add 15 hours into the attendance details below.

| Two Year Old Applicat<br>×                                                                                                    | tion Details                                                                                                    |
|----------------------------------------------------------------------------------------------------|----------------------------------------------------------------------------------------------------|
| Please select from the following option                                                                                                    | 15;                                                                                                    |
| Does the Parent / O Yes<br>Guardian have a 2 ® No<br>Year Old Application<br>Reference Number<br>from Oxfordshire<br>County Council?                                                    |                                                                                                    |
| Select a guardian to carry out the 2 ye                                                                                                    | ar old funding check below.                                                                                                    |
| Do not carry out an eligibility check un<br>consenting to their details being verifie<br>(DWP), Her Majesty's Revenue and C<br>Check for '2 Year Old ® Yes<br>Funding' Eligibility O No | less you hold a signed mandate from the parent / guardian(s)<br>id with records held by the Department for Work and Pensions<br>ustoms (HMRC) and the Home Office. |
| Parent/Guardian <sup>*</sup> Test 1                                                                                                    | est (DOB: 10-Dec-1978) - AB112233B *                                                                                                    |
| ECS check result: Not found                                                                                                    |                                                                                                    |
| Ok Close                                                                                                    |                                                                                                    |
|                                                                                                    |                                                                                                    |

- Clicking on any working parent family (see the criteria above)
- You should have already added the parent details to the parent and guardian details. If you haven't, please add these as you will not be able to perform a check without these being added. This information should have been added to the parental declaration form you have asked the parent to sign. The check will be trying to match an eligible result based on the parents NI number, the working parent 11-digit code and the child's DOB.
- To note a 3&4Year old that only wishes to claim 15 universal hours will not need to have an eligibility check ran.
- Any problems you occur please do email The Early Education Funded team. We will not be able to add the claim on for you, but we will be able to help you navigate through any problems you are having if you contact us within plenty of time before a headcount deadline.

# 3.3 Attendance Details

- $\circ\,$  This section allows you to complete the attendance details for the child attending your setting.
- Enter all the details as appropriate.
- **Note:** There are separate fields to claim Government Funded Hours and Additional Hours which are privately funded hours the child has with you.
- o Click on

to reveal help-text

- Delivery Method is fixed at TTO Term Time Only
- Please take care when completing the hours, these are required as a weekly total in relevant field
   e.g., if child is attending for 45 hours per week, then
   Additional Hours = 15 privately paid for hours
   Universal Hours Claimed = 15.0 and
   Extended Hours Claimed = 15.0

| Attendance Details           |                  |
|------------------------------|------------------|
| Provider Delivery Method     | Term Time Only * |
| Days Per Week *              | 5                |
| Additional Hours 😮           | 15               |
| Universal Entitlement 😮      | 15.0             |
| Working Parent Entitlement 🕜 | 15.0             |

### 3.4 Early Years Pupil Premium - EYPP (for all ages)

- This section will allow you to perform an EYPP check on the Parent/Guardian where applicable.
- If a Parent/Guardian is already linked and has consented to the EYPP check – you will see the button to Perform a Check as below.
- Please note you must hold a signed Parent Declaration form to do this.

| Early Years Pupil Premium                                                                                                    |                                                                                                    |
|----------------------------------------------------------------------------------------------------|----------------------------------------------------------------------------------------------------|
| If 'Yes' is selected below then an Eart<br>performed automatically when you su<br>stored here until the first term after the<br>Do not carry out an eligibility check un<br>provideratichildrens-services-provider<br>guidance-notes from the parent/guard<br>(DWP), Her Majesty's Revenue and C | y Years Pupil Premium receipt will be requested for this child when they are 3/4 years old. This check will be<br>brill your next Headcount. If the child is not yet old enough, you can still add the information now and it will be<br>air 3rd birthday.<br>These you hold a signed Parent dectaration form <u>https://www.cotfortshite.gov.uk/business/information-</u><br>stauport-adity/east-scroxidens/business-and-funding-childcare-providens/astry-education-fundforms-and-<br>lan(s) consenting to their details being verified with records held by the Department for Work and Pensions<br>subsome (MMRC) and the Home Office. |
| Check for EYPP eligibility                                                                                                    | * Yes                                                                                                    |
|                                                                                                    | © No                                                                                                    |
| Consenting Parent/Guardian(s).                                                                                                    |                                                                                                    |
| Parent2 Training Example (DOB: 01                                                                                                    | -Jan-1990) - AB112233C                                                                                                    |
| Parent1 Training Example (DOB: 01                                                                                                    | Jan-1986) - BK116128B                                                                                                    |
| Perform ECS Check                                                                                                    |                                                                                                    |

 If a parent/guardian is linked but the EYPP consent is not recorded – you might have a message as below.

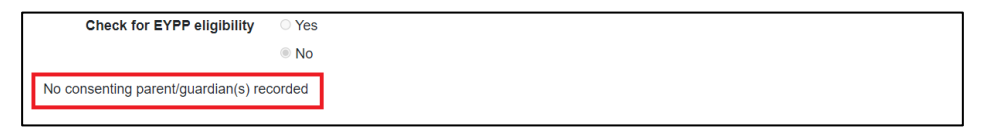

- You can correct this by updating consent where this was granted but not recorded. To do this navigate to the Parent / Guardian Details section and click on the pencil symbol button.
- This will allow you to update the details on the pop-up screen that follows. Place a tick to record Consent to EYPP check as below and click OK

| Parent/Guardian | Details          | * |
|-----------------|------------------|---|
| Forename        | Parenti          |   |
| Surname         | Training Example |   |
| Contect Number  |                  |   |
| Date Of Birth   | dó-mm-yyyy 🕷     |   |
| NI Number 😜     | SG532774C        |   |
| NASS Number 🕢   |                  |   |
| 30 hour code    | S0019963431      |   |
|                 | OK               |   |

• This will also update the EYPP section and the Perform Check button should become available.

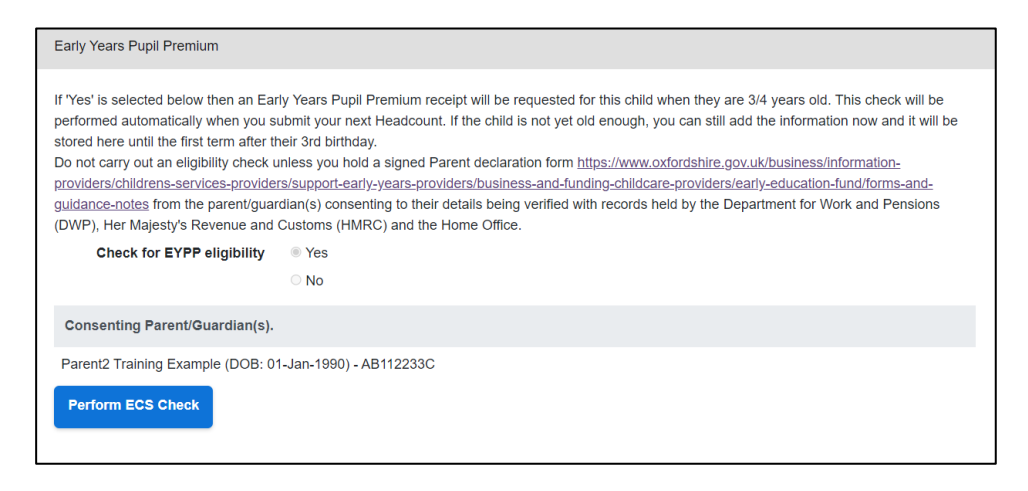

Clicking on the Perform Check button will perform the EYPP check and show you the result of the check. This is a reminder that this will only run an economic check. If you have a child that is eligible via the noneconomic route, please upload documentation and send an email to The Early Education Funding Team to notify us you have done this.

• If they are eligible the following message will be displayed

Found and eligible - Check Date - 04-Mar-2021

• If the check fails, you may see one of the below messages

Failed to perform check. Please try again later. - Check Date - 22-Jul-2022

OR

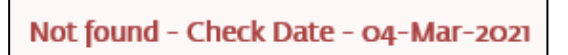

• You can review the details recorded and update if appropriate to run the check again.

**EYPP**: This is only an economic EYPP check. Make sure the guardian details are completed and then click 'Yes' against 'Check for EYPP eligibility' if you have been given parent/guardian consent.

| Parent / G                                                                                                    | uardian Details    |                        |             |                     |                 |                                                |
|----------------------------------------------------------------------------------------------------|--------------------|------------------------|-------------|---------------------|-----------------|------------------------------------------------|
| This should only<br>parent.                                                                                                    | be the parent/guar | rdian(s) living in the | e household | l of the child as d | eclared to HMRC | and may not necessarily be the child's biologi |
| Name                                                                                                    | DOB                | Contact No.            | NI No.      | NAAS No.            | 30 Hour Code    | Consent to EYPP check                          |
| Early Years Pupil F                                                                                                    | remium             |                        |             |                     |                 |                                                |
| If 'Yes' is selected below then an Early Years Pupil Premium receipt will be requested for this child when they are 3/4 years old. This check will be performed automatically when you submit your next Headcount. If the child is not yet old enough, you can still add the information now and it will be stored here until the first term after their 3rd birthday. Do not carry out an eligibility check unless you hold a signed Parent declaration form here from the parent/guardian(s) consenting to their details being verified with records held by the Department for Work and Pensions (DWP), Her Majesty's Revenue and Customs (HMRC) and the Home Office. Check for EYPP eligibility yes |                    |                        |             |                     |                 |                                                |

You will see the result straight away.

For a non-economic EYPP check refer to <u>Early Years Pupil Premium | Oxfordshire</u> <u>County Council.</u> Please send an email to <u>earlyeducation@oxfordshire.gov.uk</u> with supporting evidence if you have a non-economic EYPP claim.

When reviewing your dashboard for EYPP you will see it refers to requested / receiving. The total requested (below shows 9) means that is the number of children you requested a check for EYPP from. The total receiving (below shows 6) are who is eligible for EYPP.

| ¥ | Requested/Receiving EYPP |
|---|--------------------------|
|   | 9 / 6                    |

When you click on that box it will take you to a list of all those children – this list includes the ones that have been checked and are not receiving EYPP. To identify the 6 that

are receiving EYPP this shows with symbol.

# 3.5 SEN Inclusion Funding

If you wish to claim this funding for a child, you must indicate with a 'K' in your school system. You must also make sure you add a primary need and a start date of the need. This data should then (after an overnight refresh) populate in the portal as below.

| EN             |             |   |
|----------------|-------------|---|
| SEN *          | SEN Support |   |
| Start Date *   | dd-mm-yyyy  | 曲 |
| End Date       | dd-mm-yyyy  | # |
| Primary Need * |             | v |
| Secondary Need |             |   |

You should also see the start date. When the child no longer attracts the 'K' you should add an end date in your school system.

If for any reason this information does not pull through into the portal, please notify us as soon as possible by sending an email to the Early Education Funding team EarlyEducation@oxfordshire.gov.uk. If you include name of children, then please use Egress.

Please note once a child moves to RAF (Request for Additional Funding) you must notify us as we cannot double fund this. Please add your end date in your school MIS.

# 3.6 Disability Access Funding

- From April 2024 can be claimed for children of all current funded ages.
- This section allows you to record Disability Access Funding claim details for the child.

| DAF (Disability Access Funding)          |                                                                                     |   |
|------------------------------------------|-------------------------------------------------------------------------------------|---|
| DAF (Disability Access Funding)          | * Yes<br>O No                                                                       |   |
| DLA Letter Seen *                        | dd-mm-yyyy                                                                          |   |
| Supporting Information                   |                                                                                     | m |
|                                          |                                                                                     |   |
|                                          |                                                                                     | ĥ |
| Upload any documents here which you wish | to be considered with this DAF request (e.g. DLA Award Letter, Parental Agreement). |   |
| 2. Upload Document                       |                                                                                     |   |
| I agree all of the above DAF information | is correct *                                                                        |   |

- This is a mandatory question and defaults to No.
- If you wish to apply for DAF select Yes.
- You need to enter the date the current DLA Letter was seen. Please note you
  must see a letter that covers the date of the current term the child is in we
  cannot approve any DAF claims where DLA has expired. Parents can be asked
  to provide the most up to date letter and if they have misplaced this then they
  can ask The Department of Working Pensions to supply them with a new letter.
- DAF is paid on a yearly basis and can only be used at 1 setting. It cannot be transferred. A new application must be made each year. So, if a child has it for the first time in spring 2024, you should apply again for it in spring 2025.

# 3.7 Categories

- This is an optional section for providers to use. It may be useful to record the class a child is in.
- Use this section to add tags / categories to this child which can then be used to filter on in the Live Register. This is not a requirement this is optional.

| Categories                                                         |                                                           |                                             |
|--------------------------------------------------------------------|-----------------------------------------------------------|---------------------------------------------|
| Use this section to add tags / categories to thi<br>Add a category | s child which can then be used to filter on in the Live R | egister.                                    |
| Categories                                                         | + Add                                                     |                                             |
|                                                                    | Working Parent Entitlement - Receiving                    | working Parent Entitlement - Due To Confirm |

For e.g., for this child if I add category as 2-Year-Old EYPP the portal will add this as a category to list of filters on the Live Register that you can use this

find this child. Please note you can leave this blank as there are pre-set filters available within the portal.

| Categories                                      |                                                                    |            |                   |
|-------------------------------------------------|--------------------------------------------------------------------|------------|-------------------|
| Use this section to add tags / categories to th | s child which can then be used to filter on in the Live Register.  |            |                   |
| Add a category                                  | 2 Year Old EYPP                                                    | Catagorias |                   |
|                                                 | + Add                                                              | Categories | 2 Year Old EYPP 🗙 |
| Categories                                      | 2 Year Olds 2 Year Olds (Disadvantaged) Funded Hours Pupil Premium | + Add      |                   |
|                                                 |                                                                    |            |                   |

All the above should be completed at the very beginning of term as it will be the basis of the headcount data. One you have completed this please refer to guidance notes 'How to submit a Headcount for Schools and academies.